How to send Motion Detected Snapshot to FNS-1000 FTP Server? (Applicable to FCS-1010, 1030, 1040, WCS-2010, 2030)

Configure FCS-1010, 1030, 1040, WCS-2010, 2030 FTP, motion detection and Application Configure FNS-1000 folder permission, FTP server.

Configuring FCS-1010, 1030, 1040, WCS-2010, 2030

 Input the FTP server information. In this case, FTP server IP address 192.168.123.128, user name is "admin", no password required, folder in FTP server is "tt".

| LINKE            | SMTP (mail) server 2         |                                       |    |  |
|------------------|------------------------------|---------------------------------------|----|--|
| + System         | SMTP account name 2          | [                                     |    |  |
| Security         | SMTP password 2              | [                                     |    |  |
| • Network        | Recipient email address 2    | [                                     |    |  |
| Mail & FTP       | Return email address         | LevelOne WCS-2010 P/T IP Camera       |    |  |
| CONS & UPHP      | FTP                          |                                       |    |  |
| Audio/Video      | Local FTP server port        | 21                                    |    |  |
| Camera control   | 1st FTP server               | 192 168 123 128                       |    |  |
| Motion detection | 1st FTP user name            | admin                                 |    |  |
| Application      | 1st FTP password             |                                       |    |  |
| View log file    | 1st FTP remote folder        | tt                                    |    |  |
| View parameters  | Primary FTP passive mod      | e                                     | 24 |  |
| Factory default  | 2nd FTP server               |                                       |    |  |
| esion : 0102a    | 2nd FTP user name            |                                       |    |  |
|                  | 2nd FTP password             |                                       |    |  |
|                  | 2nd FTP remote folder        | · · · · · · · · · · · · · · · · · · · |    |  |
|                  | Secondary FTP passive m      | rođe                                  |    |  |
|                  | to sever hally fife parately | (Cause)                               |    |  |

- 2. Configuring motion detection by enable motion detection first. Name the new windows and click new, adjust sensitivity and percentage.
- 3. Wave your hand in front of the camera, once you see the green bar turns red, it means the motion has triggered.

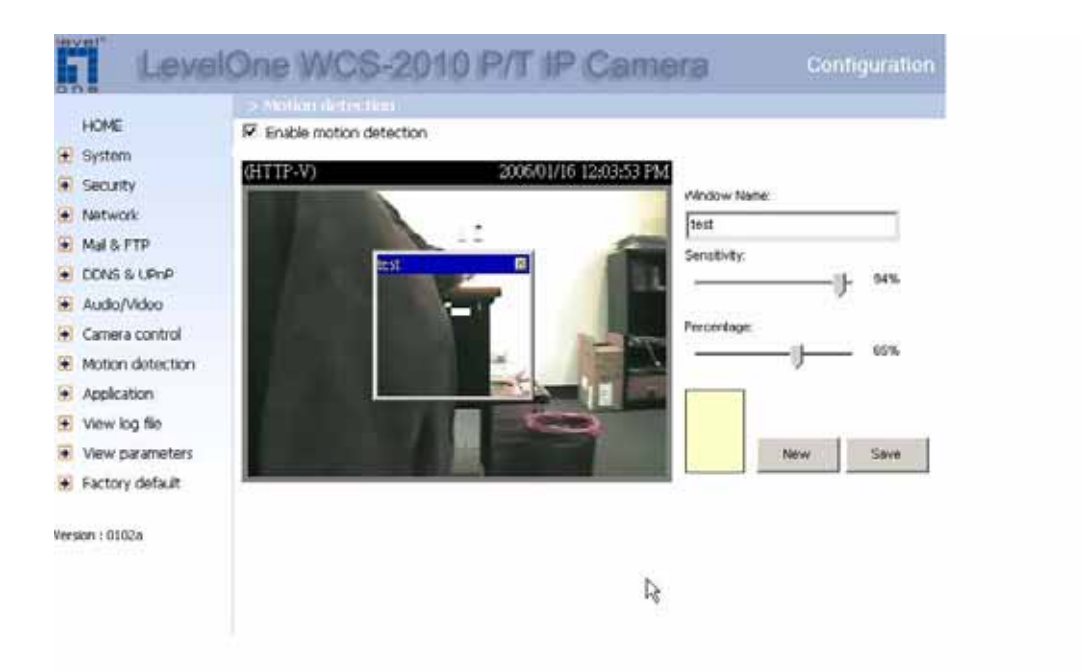

- 4. Application, please configure as below if you desire FTP upload snapshot. Note the weekly schedule, the configuration below means 24 hours 7 days a week the motion detection is active.
- 5. Remember to tick the Detect motion in test (Which is the motion detection windows you just named).

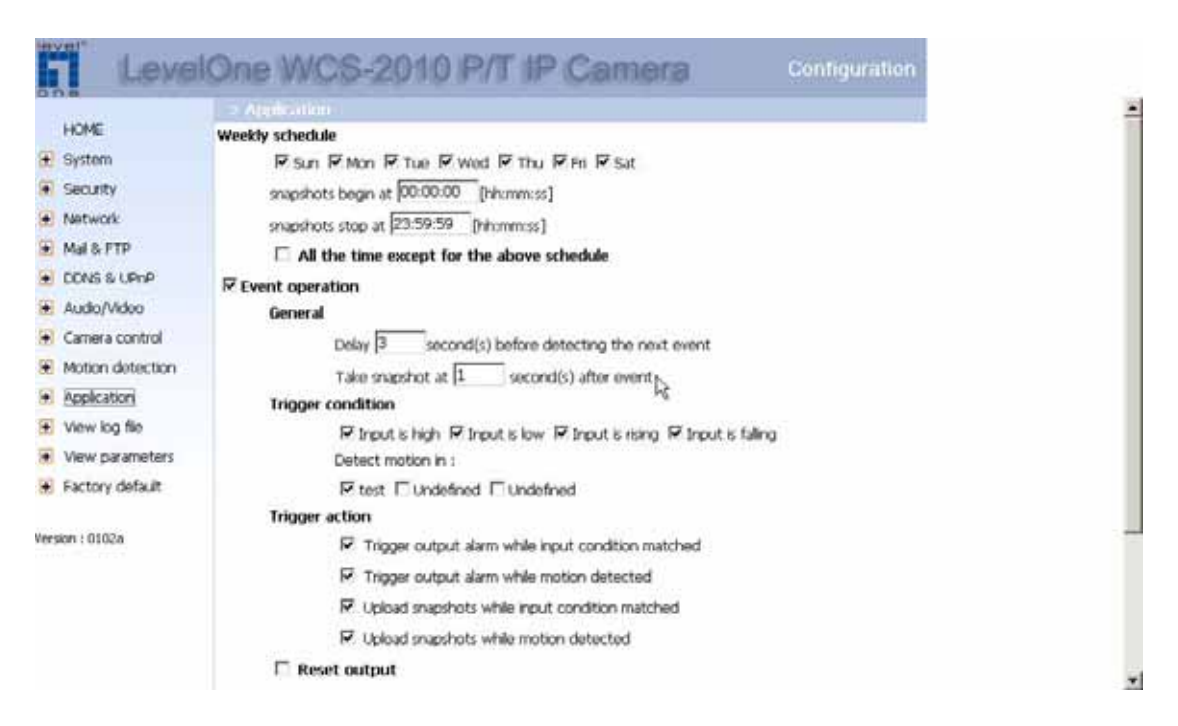

Please tick Send snapshot by FTP, once the above triggering condition has met, the snapshot will be automatically uploaded to the preconfigured FTP server. 7. You can select send snapshot by email, just configure the SMTP server in Step 1, instead of configuring FTP server.

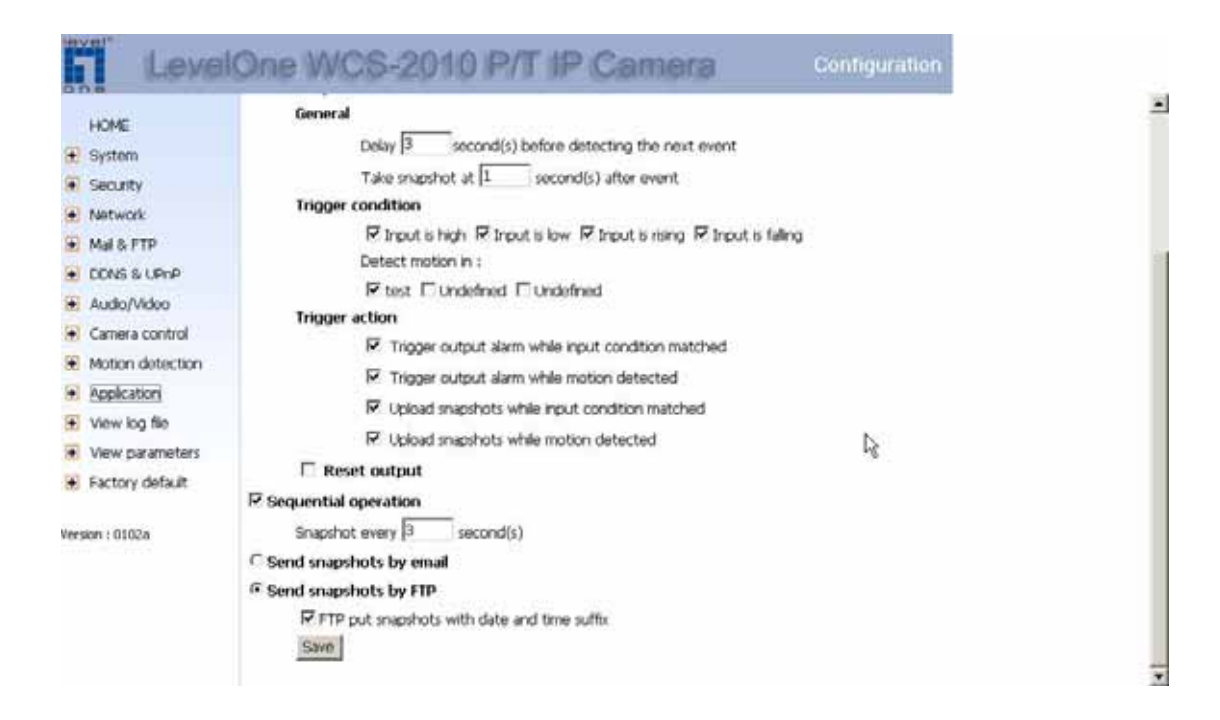

## **FNS-1000** Configuration

1. Enable FTP server as below. You don't need to enable anonymous login as you can input access right in the camera.

|             | Printer Name:        | SCFD894A_pl                                       | 1 |
|-------------|----------------------|---------------------------------------------------|---|
| Location    | Language Support:    | Chanme - Traditional (950)                        |   |
|             | Time Zone:           | (GMT+08.00) Taipei                                |   |
|             | Local Date:          | Jan 💌 16 2006 (mth, day, year)                    |   |
|             | Local Time:          | 11 46 300 -                                       |   |
| NTP         | Enable NTP (Netv     | vork Time Protocol)                               |   |
|             | NTP Server:          |                                                   |   |
|             | NTP status:          | ×                                                 |   |
|             | Synchronize with     | NTP server every 24 Hours starting at 12 : 0 am - |   |
| WINS Server | Enable WINS          |                                                   |   |
|             | wina sever.          |                                                   |   |
| Options     | Enable Guest Log     | ins                                               |   |
|             | Convert failed       | logins tc "guest" logins (Windows networks)       |   |
|             | Enable FTP Serve     |                                                   |   |
|             | Enable UPnP Sur      | ious F IF login ("guest" rights)                  |   |
|             | Enable Printer Ico   | n                                                 |   |
|             | Port number for HTTP | (Web Browser) connections to this Server : 80     |   |
|             | (11) (11)            |                                                   |   |
|             | O Save O Cancel      | O Restore Default Config O Help                   | - |

2. Creating account, in our example we use "admin".

| Users   Status   LAN   System   Advanced<br>er management.<br>and "guest" users always exist. |
|-----------------------------------------------------------------------------------------------|
| r management.<br>and "guest" users always exist.                                              |
|                                                                                               |
|                                                                                               |
|                                                                                               |
|                                                                                               |
|                                                                                               |
| slate                                                                                         |
| at                                                                                            |
|                                                                                               |
|                                                                                               |
|                                                                                               |
| lar (Shara)                                                                                   |
|                                                                                               |

3. Create share folder, in this case "tt".

| Home            | Groups   Shares   Backup   Disk   Upgrade Setup                                                                                                  |
|-----------------|----------------------------------------------------------------------------------------------------|
| Existing Shares | Shares are folders which are available to network users. Use this screen to create and manage Shares.           ADMEN           DESR           # |
|                 | Dg.                                                                                                    |
| Properties      | Access     Browse     Delete Deleting a Share does NOT delete the folder or files. Name: ADMIN Concernent                                        |

4. As you can see the IP address here is FTP server's IP address.

| These settings must match other de<br>server function is recommanded.<br>IP Address (recommanded)<br>C Firsed IP Address (recommanded) | evices and PCs on your LAN. Using the DHCP<br>DHCP client) |
|----------------------------------------------------------------------------------------------------|------------------------------------------------------------|
| IP Address & Obtain IP Address automatically (<br>C Fixed IP Address (recommended)                                                     | DHCP client)                                               |
| C Fixed IP Address (recommended)                                                                                                    |                                                            |
|                                                                                                    |                                                            |
| IP Address: 192 168                                                                                                    | 123 128                                                    |
| Network Mask: 255 255                                                                                                    | 253 0                                                      |
| Gateway: 192 168                                                                                                    | 123 254                                                    |
| DHCP Server                                                                                                    | 5                                                          |
| Start Address                                                                                                    |                                                            |
| Firish Address                                                                                                    |                                                            |
| O DHCP Client Table                                                                                                    |                                                            |
| DNS Server Primary: 139 175 55                                                                                                    | 244                                                        |
| Backup t 192 (168 (123                                                                                                    | 1234 (autional)                                            |
|                                                                                                    | (optional)                                                 |

5. Once the motion detect condition is met, you can see the snapshot is uploaded to 192.168.123.123 under tt folder as configured.

| tt (放放 192.168.123.128) - Microsoft Internet Explorer                                                                                                    |                               |                    |                      | _15 × |  |  |
|----------------------------------------------------------------------------------------------------|-------------------------------|--------------------|----------------------|-------|--|--|
| 有案的 橫輪(3) 核矾(3)                                                                                                    | 我的最爱(A) 工具(D) 說明(D)           |                    |                      | 2     |  |  |
| G 1-1 . 3 . 5                                                                                                    | 🔎 188 🜔 1889. 🔂 🏂             | × ∽                |                      |       |  |  |
| 線址回 2 192168.123.1284                                                                                                    |                               |                    | - 🗗 ti               | 至 連結  |  |  |
| Google -                                                                                                    | - 120 12                      | 130m <i>I</i>      |                      |       |  |  |
|                                                                                                    |                               | Lauk own           |                      |       |  |  |
| 12 St Contract Contract Contra | 8 X B AC DEvelo 1280 1280     | 20060.05 F/E 11-41 |                      | -     |  |  |
| 111 video 820050115120008                                                                                                    | SKB ACTEANS THE MAR           | 2006/1/6 14 11:41  |                      |       |  |  |
| Avideo @20060115120011                                                                                                    | RICE ACDEASE THE BOR          | 20060.06 上午11:41   |                      |       |  |  |
| B-sileo @20060115120014                                                                                                    | 4 KB ACDSee6 7780 Bits        | 20051/16 上午 11:41  |                      |       |  |  |
| video@20060115120017                                                                                                    | 6 KB ACDSee6 JPBO BOR         | 2006年4月 上午 11:41   |                      |       |  |  |
| Avideo @20060115120020                                                                                                    | SKB ACD2+6 JPEO BO            | 2006年4月6上午1141     |                      |       |  |  |
|                                                                                                    | 8 KB ACDSee6 JPEG MR          | 20051/16 上午 11:41  |                      |       |  |  |
| Hydeo @20060115120026                                                                                                    | 0 KD ACDSee6 开DO 画像           | 2006/1/16 上年 11:41 |                      |       |  |  |
| avideopor/20060116120006                                                                                                    | 8 KB ACD2ee6 JPE0 MR          | 2006/1/16 上午 11:41 |                      |       |  |  |
| wideoper/200601161/20009                                                                                                    | 8 KB ACDEee6 JPBG MR          | 2006/1/16 上午 11:41 |                      |       |  |  |
| wideopor20060116120012                                                                                                    | 9 KB ACDSee6 JPEO E           | 2006/1/16 上午 11:41 |                      |       |  |  |
| aleopor20060116120015                                                                                                    | 10 KD ACD0ee6 万日0 国像          | 2006/1/16 上丁 11:41 |                      |       |  |  |
| wideopor20060116120018                                                                                                    | 9 KB ACDSee6 JFEG 圖像          | 2006/1/16 上年 11:41 |                      |       |  |  |
| aleupus20060116120021                                                                                                    | 8 KB ACDDeeG JPEO 圖像          | 2006/1/16 上午 11.41 |                      |       |  |  |
| divideopor/200601161/20024                                                                                                    | 8 KB ACDSee6 JPEC Eff         | 2006/1/16 上午 11:41 |                      |       |  |  |
| -ideopos20060116120027                                                                                                    | 8 KB ACDSee6 IFEG 圖像          | 20064/16 上午 11:41  |                      |       |  |  |
| wideopre20060116120004                                                                                                    | 0 KD ACDSee6 JPBO 圖像          | 20061/16 上年 11:41  |                      |       |  |  |
| wideopre20060116120007                                                                                                    | 8 KB ACDSee6 JFE0 圖像          | 2006位6上午11:41      |                      |       |  |  |
| wideopre20060116120010                                                                                                    | 8 KB ACDSee6 IFBG 圖像          | 2006/196 上平 11:41  |                      |       |  |  |
| divideopre20060116120013                                                                                                    | 3 KB ACDSee6 3780 圖像          | 2006/1/16 上年 11:41 |                      |       |  |  |
| 🙀 videop nr 20060116120016                                                                                                    | 7 KB ACDSee6 IFB0 圖像          | 2006/1/16 上午 11:41 |                      |       |  |  |
| @videogre20060116120019                                                                                                    | 7 KB ACDSee6 JPBO 圖像          | 2006/1/16 上午 11:41 |                      |       |  |  |
| devideopre20060116120022                                                                                                    | 8 KB ACDSee6 JPEG 圖像          | 2006/1/16 上午 11:41 |                      |       |  |  |
|                                                                                                    | 8 KB ACDSee6 JFEG 圖像          | 2006/1/16 上午 11:41 |                      |       |  |  |
| wideotrg20060116120005                                                                                                    | 0 KB ACDSee6 JPBO 图像          | 2006/1/16 上午 11:41 |                      |       |  |  |
| indvideots/20060116120008                                                                                                    | 8 KB ACDSee6 JPBO 圖像          | 2006/1/16 上午 11:41 |                      |       |  |  |
| wideotrg20060116120011                                                                                                    | 9 KB ACDSee6 J7E0 圖像          | 2006/1/16 上午 11:41 |                      |       |  |  |
| wideotrg20060116120014                                                                                                    | 3 KB ACDSee6 JPBO 圖像          | 2006/1/16 上午 11:41 |                      |       |  |  |
| @videotrg20060116120017                                                                                                    | 4 KB ACDSee6 万田G 圖像           | 2006/1/16 上年 11:41 |                      |       |  |  |
| ighter video trg 200601 161 20020                                                                                                    | 8 KB ACDSee6 IPE0 圖像          | 2006/1/16 上午 11:41 |                      |       |  |  |
| wskeotrg20060116120023                                                                                                    | 8 KB ACDSee6 JPEG 圖像          | 2006/1/16 上午 11:41 |                      |       |  |  |
| Wvideotrg20060116120026                                                                                                    | 8 KB ACDSee6 J7EG 图像          | 2006/1/16 上午 11:41 |                      |       |  |  |
| witeo@20060115120029                                                                                                    | 8 KB ACDSee6 万日0 圖像           | 20061/16 上午 11:41  |                      | -1    |  |  |
| Fire videono/20060116120030                                                                                                    | RICH ACTIONS IFRO BOT         | 2006/1/16 上年11:41  | (0.10.10) (mt. 100.1 |       |  |  |
| 利亚: ACDSee5 #B9 圖像 大小: 73                                                                                                    | 9 KB 制成日期: 2006/1/16 上半 11:41 |                    | 7.39 KB              |       |  |  |